## MANUAL DE USUARIO FACTURA ELECTRÓNICA - FEL-

### Consulta DTE

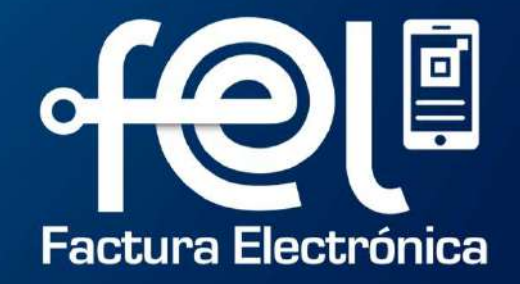

# índice

| IN | IRODUCCIÓN                                             | 1     |
|----|--------------------------------------------------------|-------|
| •  | Paso 1: Ingresa a la Agencia Virtual SAT               | 1     |
| •  | Paso 2: Ingresa usuario y contraseña                   |       |
| •  | Paso 3: Ingresa a Factura Electrónica en Línea<br>FEL  | 1     |
| PA | SOS A SEGUIR: ANULACIÓN DE DOCUMENTO                   | 2     |
| •  | Paso 1: Ingresa a la opción "Consultar DTE"            |       |
| •  | Paso 2: Ingreso de datos                               | 2     |
|    | <ul> <li>Orden de documentos consultados</li> </ul>    | 3     |
|    | <ul> <li>Filtros de búsqueda de documentos</li> </ul>  | 3 y 4 |
|    | <ul> <li>Descarga de documentos consultados</li> </ul> | 5     |

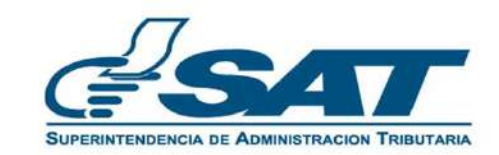

#### ▶ INTRODUCCIÓN

Este manual detalla los pasos a seguir para que el contribuyente **consulte** facturas y otros documentos a través de la Agencia Virtual SAT en Factura Electrónica en Línea -FEL-.

1

| 1                                     | Ingresa a la Agencia Virtual SAT                                                                                                    | 2 | Ingresa usuario y contraseña                                                                                                    |  |  |  |
|---------------------------------------|----------------------------------------------------------------------------------------------------|---|----------------------------------------------------------------------------------------------------|--|--|--|
| Pa<br>me<br><b>Ex</b> I<br><u>htt</u> | ra ello es necesario que dispongas de acceso a internet y,<br>ediante el uso de un navegador <b>(Chrome, Mozilla, Internet</b><br>plorer) debes cargar la siguiente dirección:<br>ps://portal.sat.gob.gt/portal/                                                                                |   | Agencia Virtual<br>12345678<br><br>Permisos delegados<br>ACEPTAR<br>Olvidé mi contraseña Solicitar usuario                                                                                                    |  |  |  |
| Contraseña<br>Permisos delegados      |                                                                                                    |   | 3 Ingresa a Factura Electrónica<br>en Línea FEL                                                                                                    |  |  |  |
| Si<br>ir<br>c                         | ACEPTAR<br>Olvidé mi contraseña Solicitar usuario<br>has olvidado tu contraseña, debes seguir los pasos<br>adicados en la opción "Olvide mi contraseña, sino cuentas<br>on credenciales de acceso, debes hacer uso de la opción<br>Solicitar usuario", ambos están ubicado en la parte inferior |   | Admón. de Cuenta<br>Servicios<br>Consultas<br>Admón. de Cuenta<br>Presiona "Consultas" y dirígete a<br>la parte inferior derecha donde<br>encontrarás el módulo Factura<br>Electrónica en Línea (FEL)" con<br>todos los apartados disponibles.<br>Aplicaciones |  |  |  |
| d                                     | el acceso a Agencia Virtual.                                                                                                    | ٧ | Salir Factura Electrónica en Línea (FEL)                                                                                                    |  |  |  |

#### PASOS A SEGUIR PARA CONSULTAR DOCUMENTO

#### Ingresa a la opción "Consultar DTE"

Factura Electrónica en Línea (FEL)

Consultar DTE

Ingreso de datos

Podrás realizar la búsqueda de DTE utilizando o combinando los campos disponibles (para hacer una búsqueda más delimitada) o sólo llenando los campos obligatorios (marcados con un asterisco rojo \*).

| Tipo de operación: 🔔                                 |                     | Los                 | BÚSQUEDA DTE<br>campos marcados con * son obligatorios |                                                  | Establecimiento:                         |
|------------------------------------------------------|---------------------|---------------------|--------------------------------------------------------|--------------------------------------------------|------------------------------------------|
| Tendrás que                                          | Tipo de Operación * | Emitidos            | - Establecimiento                                      |                                                  | Aparecerán todos los                     |
| seleccionar el tipo de<br>operación (emitidos o      | TIDO DE DTE         |                     | <ul> <li>No. De Autorización</li> </ul>                | Número de Autorización del DTE (completo y sin g | del usuario que ingresó a la             |
| recibidos).                                          | ID del Receptor     | EJ 1234567K         | Estado del DTE                                         | -                                                | Agencia Virtual.                         |
| K                                                    | Serle               | Ej.dbi:51ae2        | Número                                                 | Ej. 979518519                                    |                                          |
| Tipo de DTE: Tendrás                                 | Moneda              | GTQ-Quetzai         | ✓ Monto Total                                          | Desde EJ 0.00 Hasta EJ 1000.00                   |                                          |
| que seleccionar un tipo                              | Impuesto            |                     | ▼ NIT del Certificador                                 | Ej. 1234587K                                     | El número de autorización de             |
| de DTE (Factura, Factura<br>Cambiaria, Factura       | Resultado           |                     | ✓ Fecha de Emisión *                                   | Desde 🗾 Hesta                                    | tu DTE .<br>Ejemplo: 550E8400-E29b-41D4- |
| Especial, Nota de Abono,<br>Nota de Crédito, Nota de |                     | Buscar              |                                                        | Limpiar                                          | A716-446655440000                        |
| Debito, Recibo, Recibo                               | Ordenar por         |                     | *                                                      | 1 X X                                            |                                          |
| de Donacion). Marca                                  |                     | TORIZACIÓN FECHA DI | EMISIÓN RECEPTOR o EMISOR                              | TIPO Y ESTADO MONTO                              |                                          |
|                                                      |                     |                     | Resultados por pagina: 5                               | 0 - 0 de 0  < < > >                              |                                          |

Regresar

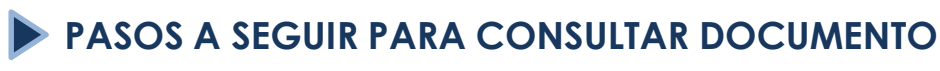

#### Ingreso de datos

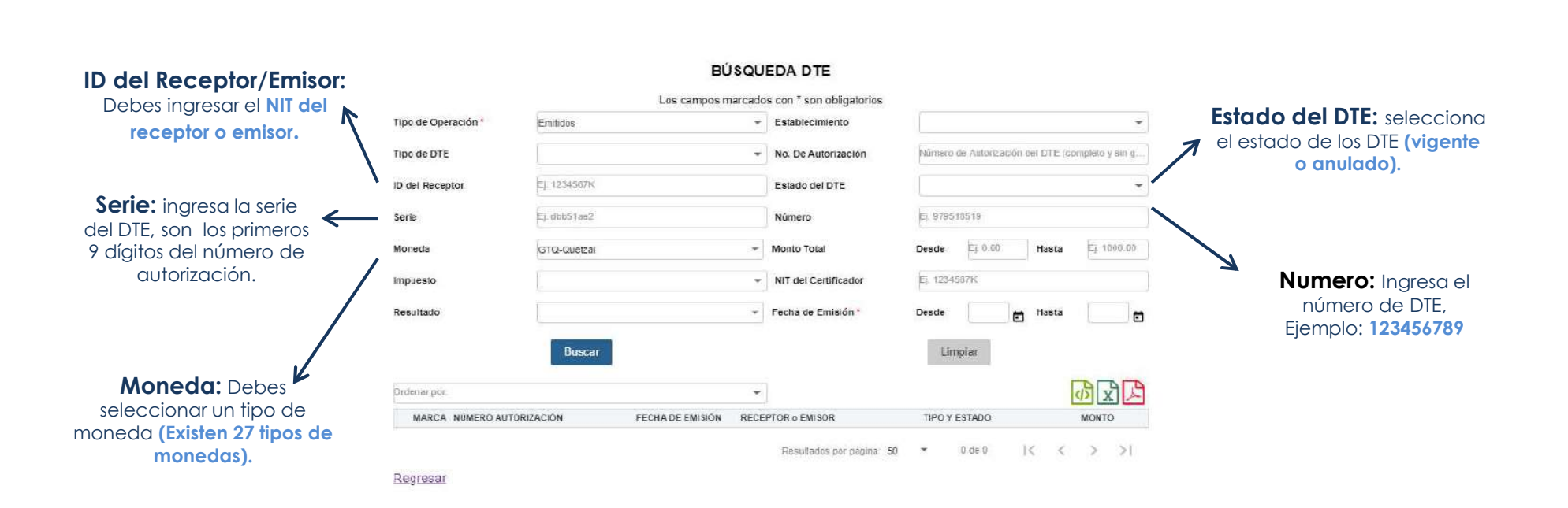

#### PASOS A SEGUIR PARA CONSULTAR DOCUMENTO

#### Ingreso de datos

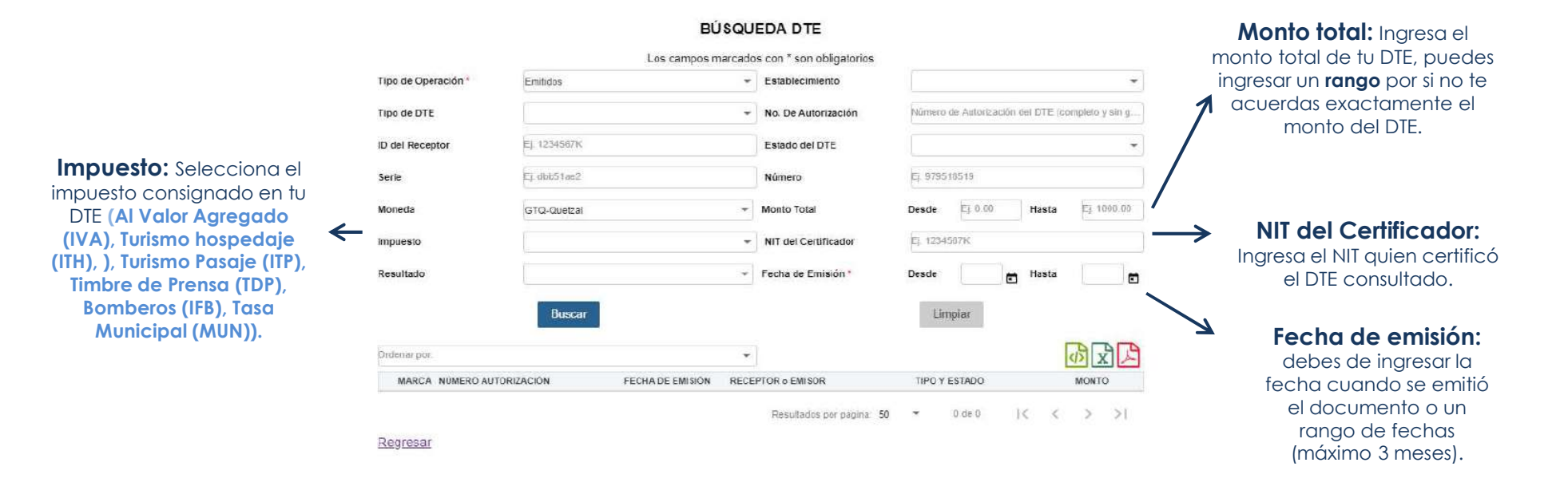

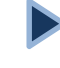

#### PASOS A SEGUIR PARA CONSULTAR DOCUMENTO

#### Descarga de documentos consultados

Ingresados los campos necesarios para realizar la búsqueda de DTE, presiona el **botón "Buscar"** automáticamente en la parte inferior aparecerán todos los documentos encontrados.

BÚSQUEDA DTE

|                     | Tipo de Operación *                                                                                                    | Emitidos                                                                                                    | * E                          | Establecimiento                                                                        |                     |                                                 | *                |                               |
|---------------------|----------------------------------------------------------------------------------------------------|----------------------------------------------------------------------------------------------------|------------------------------|----------------------------------------------------------------------------------------|---------------------|-------------------------------------------------|------------------|-------------------------------|
|                     | TIPO de DTE                                                                                                    |                                                                                                    | * N                          | No. De Autorización                                                                    | Número de           | Autorización del DTE                            | completo y sin g |                               |
|                     | ID del Receptor                                                                                                    | EJ 1234567K                                                                                                    | E                            | Estado del DTE                                                                         |                     |                                                 | *                |                               |
|                     | Serie                                                                                                    | Ej dbb51æ2                                                                                                    | N                            | Número                                                                                 | Ej. 9795185         | i19                                             |                  |                               |
|                     | Moneda                                                                                                    | GTQ-Quetzai                                                                                                    | - M                          | Nonto Total                                                                            | Desde               | Ej. 0.00 Hasta                                  | Ej 1000.00       |                               |
|                     | Impuesto                                                                                                    |                                                                                                    | - N                          | NIT del Certificador                                                                   | Ej. 1234587         | ж                                               |                  |                               |
|                     | Resultado                                                                                                    |                                                                                                    | ≁ Fe                         | echa de Emisión *                                                                      | Desde               | 🖬 Hasta                                         |                  |                               |
|                     |                                                                                                    | Buscar                                                                                                    |                              |                                                                                        | Limpia              | ar                                              |                  |                               |
|                     |                                                                                                    |                                                                                                    |                              |                                                                                        | 1.4                 |                                                 |                  |                               |
|                     | Ordenar por:                                                                                                    |                                                                                                    | *                            |                                                                                        |                     |                                                 | () X L           |                               |
|                     |                                                                                                    |                                                                                                    |                              |                                                                                        |                     |                                                 |                  |                               |
|                     | MARCA NUMERO AU                                                                                                    | TORIZACIÓN FECHA DE EMISIÓN                                                                                            | RECEPTO                      | OR ¢ EMISOR                                                                            | TIPO Y EST          | FADO                                            | MONTO            |                               |
| denar por:          | MARCA NÚMERO AU                                                                                                    | TORIZACIÓN FECHA DE EMISIÓN                                                                                            | RECEPTO                      | OR o EMISOR<br>Resultados por página: 50                                               | TIPO Y EST          | TADO<br>de 0 ] < <                              | MONTO            | () X                          |
| denar por:<br>MARCA | MARCA NÚMERO AU<br>Regresar<br>NÚMERO AUTORIZACIÓN                                                                      | TORIZACIÓN FECHA DE EMISIÓN<br>FECHA DE EMISIÓN                                                                        | RECEPTO                      | OR o EMISOR<br>Resultados por página 50                                                | TIPO Y EST          | TADO<br>de 0  < <                               | MONTO            |                               |
| denar por:<br>MARCA | MARCA NUMERO AU<br>Regresar<br>NÚMERO AUTORIZACIÓN<br>11555FAB3-D3CE-4290-8CE<br>FCAF28FE205E                           | TORIZACION FECHA DE EMISION<br>FECHA DE EMISION<br>E 21/12/2018                                                        | RECEPTO<br>RECEPT<br>CONSUM  | OR o EMISOR<br>Resultados por página: 50<br>FOR o EMISOR<br>MIDOR FINAL                | TIPO Y EST<br>• 0 ( | TIPO Y ESTADO                                   | MONTO            |                               |
| fenar por:<br>MARCA | MARCA NÚMERO AU<br>Regresar<br>NÚMERO AUTORIZACIÓN<br>1F56FAB3-D3CE-4290-8CE<br>FCAF38FE205E<br>72D32EE9-3291-412A-80E5 | FECHA DE EMISIÓN           FECHA DE EMISIÓN           E         21/12/2018           5-ADCE7459239D         21/12/2018 | RECEPT     CONSUM     CONSUM | OR o EMISOR<br>Resultados por página: 50<br>TOR o EMISOR<br>MIDOR FINAL<br>MIDOR FINAL | TIPO Y EST<br>• 0 / | TIPO Y ESTADO<br>FACT, Anulado<br>FACT, Vigente |                  | МОНТО<br>GTQ15.00<br>GTQ90.00 |

Selecciona el o los DTE que necesitas visualizar y podrás descargarlo nuevamente en formato XML, EXCEL y PDF. También podrás generar un reporte en formato EXCEL con todos los documentos mostrados en pantalla (Debes presionar el icono de EXCEL).